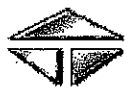

Trinity Heads, Inc. Application for Credit This application must be completed in detail. A valid resale / use exemption certificate must be provided or sales tax will be applied to the appropriate ship to state where applicable. Return fully completed form to: Email: kurt.norman@trin.net Phone: 214-589-8415 Fax: 214-589-8883

| Company Name:                                                                                                    | Taxpayer ID Number:                                                                                                    |
|----------------------------------------------------------------------------------------------------|----------------------------------------------------------------------------------------------------|
| Physical Address:                                                                                                    | Corporation: Partnership/Proprietorship;                                                                                                    |
| City:St                                                                                                    | itate:Zip: State of Incorporation:Since:                                                                                                    |
| Billing Address:                                                                                                    | Phone Number:                                                                                                    |
| City:                                                                                                    | State: Zip; Fax Number:                                                                                                    |
|                                                                                                    | Information on Officers                                                                                                    |
| President/CEO:                                                                                                    | Treasurer/VP Finance:                                                                                                    |
| Operations Manager:                                                                                                    | Accounts Payable Mgr:                                                                                                    |
|                                                                                                    | Ownership Information                                                                                                    |
| Owner 1 Name:                                                                                                    | Percent Ownership:                                                                                                    |
| Home Address:                                                                                                    | Boroont Ownership                                                                                                    |
| Home Address:                                                                                                    | Celcent Ownership,<br>SS#:                                                                                                    |
| If more than two owners, please attach a sepa                                                                                                    | arate sheet with the same information above.                                                                                                    |
| Estimated TOTAL ANNUAL SALES VOL<br>Estimated MONTHLY PEAK SALES VO!<br>Have you received a quote from Trinity?_                                                                                                    | Estimations of Sales _UME expected : \$                                                                                                    |
|                                                                                                    | Deference Information                                                                                                    |
|                                                                                                    |                                                                                                    |
| Bank Reference:<br>Bank Name:                                                                                                    | Account #:                                                                                                    |
| Bank Reference:<br>Bank Name:<br>City/State/Zip:<br>Fax:                                                                                                    | Account #: Phone:                                                                                                    |
| Bank Reference:<br>Bank Name:<br>City/State/Zip:<br>Fax:<br>Fax:<br>Faxe References:                                                                                                    | Account #:                                                                                                    |
| Bank Reference:           Bank Name:           Dity/State/Zip:           Fax:           Frade References:           Name #1:           Dity/State/Zip:                                                                                                    | Account #: Phone: Account #: Account #:                                                                                                    |
| Bank Reference:           Bank Name:           Dity/State/Zip:           Fax:           Frade References:           Name #1:           Dity/State/Zip:           Fax:                                                                                                    | Account #:                                                                                                    |
| Bank Reference:           Bank Name:           Dity/State/Zip:           Fax:           Dity/State/Zip:           Frade References:           Name #1:           Dity/State/Zip:           Fax:                                                                                                    | Account #:                                                                                                    |
| Bank Reference:         Bank Name:         Dity/State/Zip:         Frade References:         Name #1:         Dity/State/Zip:         Fax:         Dity/State/Zip:         Fax:         Dity/State/Zip:         Fax:         Dity/State/Zip:         Fax:         Name #2:         Dity/State/Zip:         Fax:         Name #3:                                                                                                    | Account #:                                                                                                    |
| Bank Reference:           Bank Name:           City/State/Zip:           Fax:           Fax:           City/State/Zip:           State/Zip:                                                                                                    | Account #:                                                                                                    |
| Bank Reference:         Bank Name:         Dity/State/Zip:         Fax:         Same #1:         Dity/State/Zip:         Same #1:         Dity/State/Zip:         Fax:         Same #2:         Dity/State/Zip:         Same #2:         Name #2:         Dity/State/Zip:         Sax:         Sax:                                                                                                    | Account #:                                                                                                    |
| Bank Reference:         Bank Name:         Dity/State/Zip:         Fax:         Vame #1:         Dity/State/Zip:         Fax:         Vame #2:         Dity/State/Zip:         Fax:         Name #2:         Dity/State/Zip:         Fax:         Name #3:         Dity/State/Zip:         Fax:         Name #3:         Dity/State/Zip:         Fax:         Name #3:         Dity/State/Zip:         Fax:         Name #3:         Dity/State/Zip:         Fax:         Name #3:         Dity/State/Zip:         Fax:         State/Zip:         Fax:         Name #3:         Dity/State/Zip:         Fax:         State/Zip:         Fax:         State/Zip:         Fax:         State/Zip:         Fax:         State/Zip:         Fax:         State/Zip:         Fax:         State/Zip:         Fax:         State/Zip:         Fax:                                 | Account #:           Phone:           Account #:           Phone:           Phone:           Phone:           Phone:           Phone:           Phone:           Phone:           Phone:           Phone:           Phone:           Phone:           Phone:                                                                                                    |
| Bank Reference:         Bank Name:         Dity/State/Zip:         Frade References:         Name #1:         Dity/State/Zip:         Fax:         Name #2:         Dity/State/Zip:         Fax:         Name #3:         Dity/State/Zip:         Fax:         Name #3:         Dity/State/Zip:         Fax:         Name #3:         Dity/State/Zip:         Fax:         Name #3:         Dity/State/Zip:         Fax:         Name #3:         Dity/State/Zip:         Fax:         Name #3:         Dity/State/Zip:         Fax:         Name #3:         Dity/State/Zip:         Fax:         Name #3:         Dity/State/Zip:         Fax:         Name #3:         Dity/State/Zip:         Fax:         Name #3:         Dity/State/Zip:         Fax:         Name:         Name:         Name:         Name:         Name:         Name:                              | Account #:         Phone:         Account #:         Phone:         Phone:         Account #:         Phone:         Account #:         Phone:         Account #:         Phone:         Account #:         Phone:         Phone:             |
| Bank Reference:         Bank Name:         Dity/State/Zip:         Fax:         Same #1:         Dity/State/Zip:         Fax:         Name #1:         Dity/State/Zip:         Fax:         Name #2:         Dity/State/Zip:         Fax:         Name #3:         Dity/State/Zip:         Fax:         Name #3:         Dity/State/Zip:         Fax:         Name #3:         Dity/State/Zip:         Fax:         Name #3:         Dity/State/Zip:         Fax:         Name #3:         Dity/State/Zip:         Fax:         Name #3:         Dity/State/Zip:         Fax:         Name #3:         Dity/State/Zip:         Fax:         Name #3:         Dity/State/Zip:         Fax:         Name #3:         Dity/State/Zip:         Fax:         Name #3:         Dity/State/Zip:         Fax:         Name #4:         Dity/State/Zip:         Fax:                   | Account #:         Phone:         Account #:         Phone:         Account #:         Phone:         Account #:         Phone:         Account #:         Phone:         Account #:         Phone:         Account #:         Phone:         Account #:         Phone:         Phone:         Phone:         Account #:         Phone:         Phone: |
| Bank Reference:         Bank Name:         City/State/Zip:         Frade References:         Name #1:         Dity/State/Zip:         Fax:         Vame #1:         Dity/State/Zip:         Fax:         Vame #2:         Dity/State/Zip:         Fax:         Vame #3:         Dity/State/Zip:         Fax:         Vame #3:         Dity/State/Zip:         Fax:         Vame #3:         Dity/State/Zip:         Fax:         Vame #3:         Dity/State/Zip:         Fax:         Vame #3:         Dity/State/Zip:         Fax:         Vame #3:         Dity/State/Zip:         Fax:         Vame #3:         Dity/State/Zip:         Fax:         Vame #3:         Dity/State/Zip:         Fax:         Vame #4:         Dity/State/Zip:         Fax:         Vame #4:         Dity/State/Zip:         Fax:         Dity/State/Zip:         Fax:         Dity/State/Zi | Account #:         Phone:         Account #:         Phone:         Account #:         Phone:         Account #:         Phone:         Account #:         Phone:         Account #:         Phone:         Phone:             |

How to sign the credit application for the first time

- 1. Click inside of the signature box. The signature box is light blue with a picture of a red sticky note in the top left corner.
- 2. In the Sign As: field, click the chevron (drop down arrow) and select New ID.
- 3. Select A new digital ID lwa nt to create now.
- 4. Click Next.
- 5. Select New PKCS#12 digital ID file.
- 6. Click Next.
- 7. Fill in your Name, Organizational Unit, Organization Name, Email Address and Country/Region.
- 8. Click Next.
- 9. Click Browse... and navigate to where you would like to save the .pfx file. Saving to the desktop is NOT recommended.
- 10. Create a password.
- 11. Confirm your password.
- 12. Click Finish.
- 13. In the Password: field under the Sign As: field, enter the password that you created in Step 10 and 11.
- 14. Click Sign.
- 15 Navigate to where you would like to save your signed credit application.